## Minix NEO U1

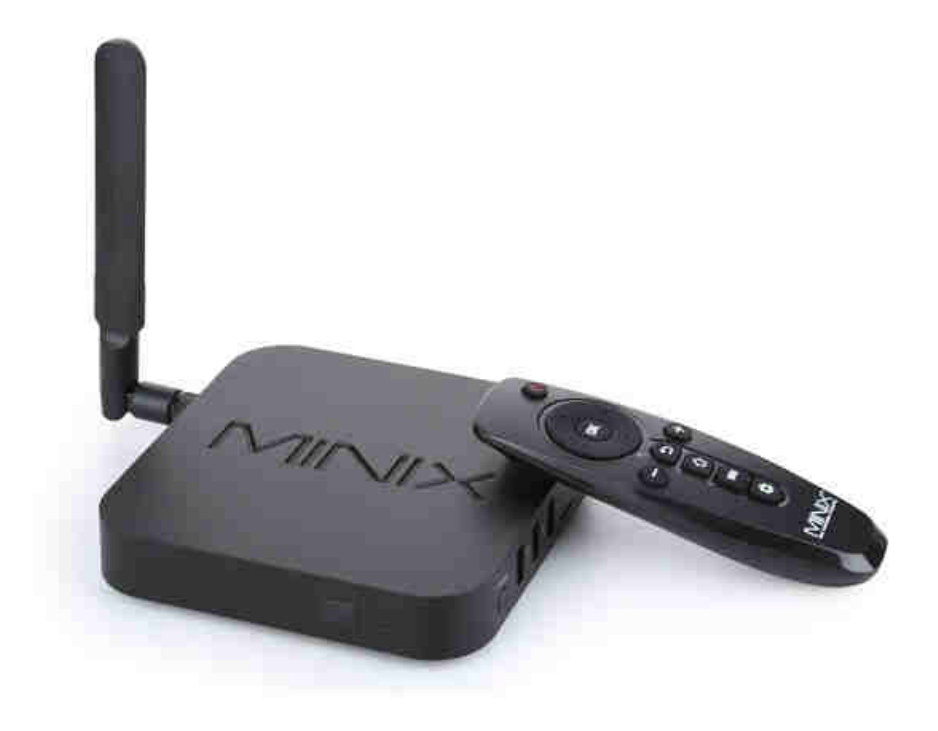

# Uživatelská příručka CZ

## Děkujeme Vám za zakoupení Minix NEO U1

Minix NEO U1 je nejnovější media hub na bázi Android 5.1 Lollipop s čtyřjádrovým procesorem a grafikou Mali 450. S účtem Google Play můžete instalovat oblíbené aplikace a rozšiřovat tak mpžnosti zařízení dle potřeb. Aplikace můžete instalovat i ručně.

Minix NEO U1 přichází s GBit Ethernet a duální Wifi konektivitou, která umožní sdílet oblíbené filmy, obrázky a hudbu v lokální síti a také využít při prohlížení internetu.

Tato příručka Vás seznámí se základními vlastnostmi zařízení, jeho připojení a základní nastavení.

Contents

### **Obsah balení**

- Minix NEO U1
- Infra ovladač
- WiFi anténa
- Napájecí adaptér
- HDMI kabel
- Micro US kabel
- OTG kabel

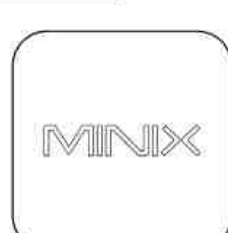

MINIX NEO UI

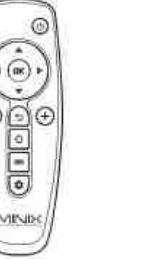

- 0

MINIX IR-Remote

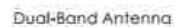

Ш

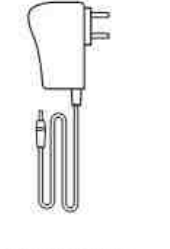

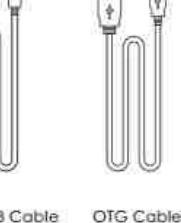

HDMI Cable Power Adapter

Micro-USB Cable

### Popis zařízení

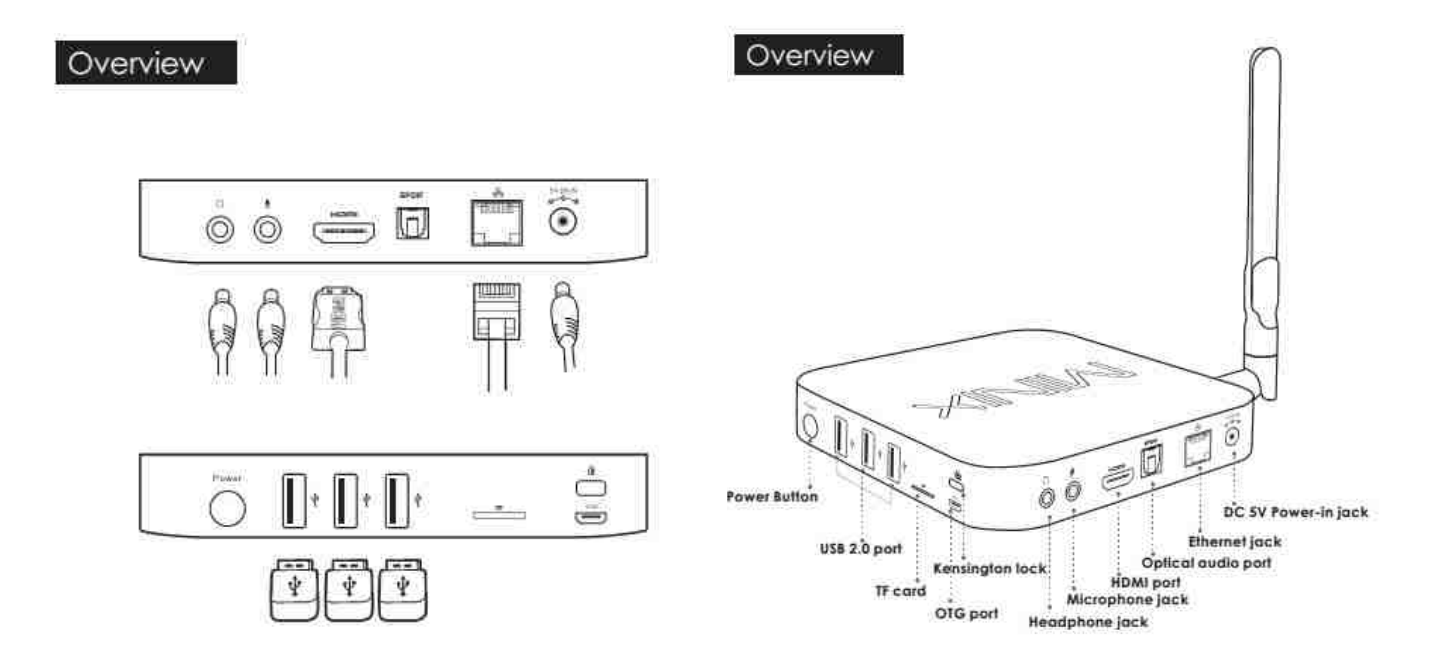

**Power button :** Pro zapnutí přístroje držte tlačítko 1-2 sekundy dokud se nerozsvítí LED indikátor na přední straně přístroje. Pro vypnutí přístroje podržte tlačítko dokud se neobjeví hláška na displeji TV. Vyberte OK a potvrďte. Pokud chcete přístroj úplně vypnout, podržte tlačítko cca 8 sekund

**3 x USB 2.0 ports:** Slouží k připojení externích zařízení jako je USB flash disk nebo USB přijímač pro air mouse a dalších.

SD card slot: Pro zvýšení úložného prostoru můžete použít SD kartu s kapacitou až 256 GB

**OTG port**: Slouží k propojení s PC v případě ručního updatu firmwaru. Lze jej využít jako další USB port při připojení OTG kabelu, který je součástí dodávky

Headphone Jack: Slouží pro připojení externího zvukového zařízení jako např. sluchátek apod.

Microphone Jack: Slouží pro připojení externího mikrofonu

HDMI port: Slouží k připojení HD TV nebo počítačového monitoru s HDMI vstupem.

Optical port: Slouží k připojení externích zvukových zařízení jako receiver apod.

**Ethernet port:** Slouží pro připojení do lokální počítačové sítě a k internetu. NEO U1 lze použít jako router nebo Wifi hotspot. Více v nastavení přístroje

**DC 5V-in Jack:** Slouží k napájení přístroje dodaným adaptérem. Ten má dostatečnou kapacitu 3A i pro napájení externích zařízení přes USB port. Samotný přístroj má příkon pod 1A.

## Funkce dálkového infra ovladače

Pozn: Baterie nejsou součástí dodávky

Pozn: K ovládání zařízení lze využít i další nástroje a zařízení jako air mouse , bezdrátový set myši a klávesnice popř. mobilní telefon s instalovanou aplikací pro ovládání (více na webu výrobce)

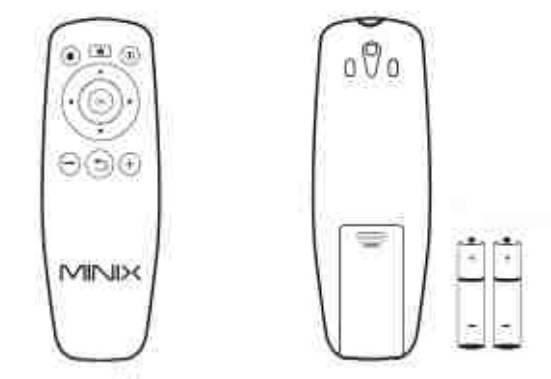

- MENU Vyvolání menu
- IN HOME Návrat na hlavní obrazovku
- POWER Uvedení / vzbuzení ze sleep módu
- BACK Návral na předchozí obrazovku nebo zrušní aktivity
- VOLUME DOWN Hiasitost dolu
- VOLUME UP Hlasitost nahoru
- A UF Posun nahoru
- LEFT Posun doleva
- RIGHT Posun doprava
- DOWN Posun dolu
- OK Potvrzovaci tlačitko

## Základní nastavení

#### Co potřebujete:

HD TV nebo PC monitor, které umožňují zobrazit 720P, 1080P nebo 4K obraz.

HDMI kabel pro připojení k HD TV (HDMI kabel je součástí dodávky)

Pro připojení k internetu / síti potřebujete síťový kabel nebo v případě Wireless připojení router s jeho jménem a heslem pro připojení

Pro možnost stažení a instalace aplikací z Google Play je nutné mít Google účet, který zadáte při prvním přístupu na Google Play ( je součástí softwaru zařízení)

#### Uvedení do chodu:

- 1. Připojte jeden konec HDMI kabelu do vaší TV
- 2. Druhý konec HDMI kabelu připojte do HDMI portu NEO X8-H
- 3. Připojte napájecí adaptér do DC portu vzadu na přístroji
- 4. Podržte hlavní tlačítko cca 2-3 sekundy, než se rozsvítí LED na čelní straně.
- 5. Zapněte vaší TV nebo PC monitor a zvolte příslušný HDMI vstup.

Nastavení jazyka: Jděte do Settings-Language/Input – Language a zvolte odpovídající jazyk

Nastavení časové zóny: Jděte do Settings-Date/Time- Select Time zone a vyberte odpovídající hodnotu

**Nastavení WiFi připojení:** Jděte do Settings- WiFi. Zařízení automaticky nalezne dostupné bezdrátové sítě. Vyberte vhodnou síť a potvrďte. Budete vyzváni zadat heslo pro připojení. Po jeho zadání potvrďte tlačítkem "Connect"

## XBMC (KODI)

XBMC je instalován na tomto zařízení jako multimediální centrum, které podporuje přehrávání většiny video a audio formátů. Může být použit pro přehrávání z lokální sítě, internetu i lokálních zdrojů (USB flash disk apod).

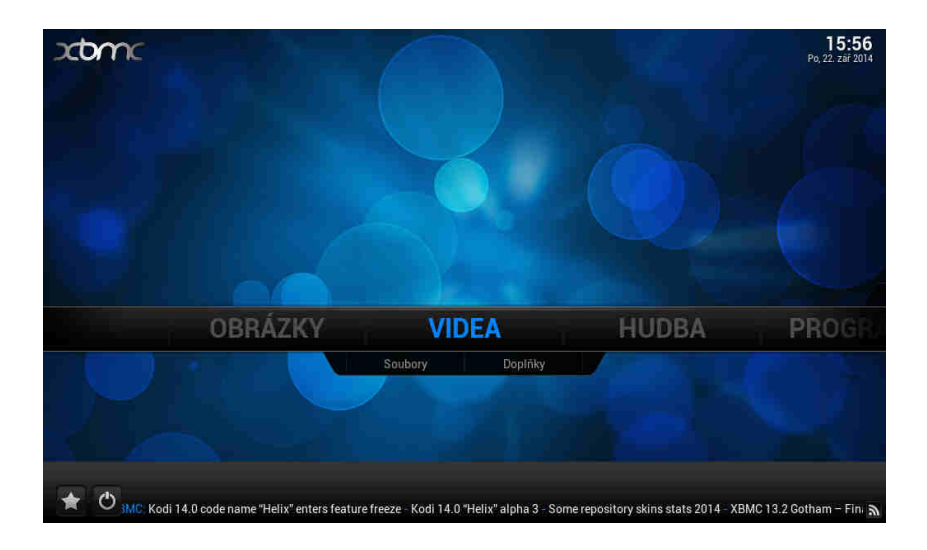

#### Jak přidat zdroje pro přehrávání souborů

Po spuštění XMBC si nejprve nastavte české prostředí.

| Jděte na System - | Appearance – Inter | rnational – Language |
|-------------------|--------------------|----------------------|
|-------------------|--------------------|----------------------|

| Confluence       | Vzhled - Nastavení                    |         |
|------------------|---------------------------------------|---------|
| Q                |                                       |         |
| Motiv            |                                       |         |
| Mezinárodní      | Znaková sada                          | Výchozí |
|                  |                                       |         |
| Seznamy souboru  |                                       |         |
| Spořič obrazovky |                                       |         |
|                  |                                       |         |
|                  |                                       |         |
|                  |                                       |         |
|                  |                                       |         |
|                  |                                       |         |
|                  |                                       |         |
|                  | Vyberte jazyk uživatelského rozhraní. |         |

Pozn: Důležitou funkcí XMBC je stahování titulků z internetu, musíte to ale nejprve povolit v doplňcích *Systém – doplňky – získat doplňky – všechny doplňky – titulky – XBMC subtitles* 

U videa, hudby a případně obrázků je pak jen třeba přidat zdroj, tedy cestu k obsahu. Může jich být víc, mohou být na lokálních i síťových discích. Můžete povolit automatické prohledání obsahu a jeho zařazení do knihovny pro výběr podle obrázků. Není to ale nutné, soubory můžete přehrávat i přímo ze složek.

U videa, hudby a případně obrázků klikněte na *"přidat zdroj*". Objeví se formulář, kde je možné vybrat buď nějaký adresář na lokálním či síťovém disku, nebo zadat i URL adresu

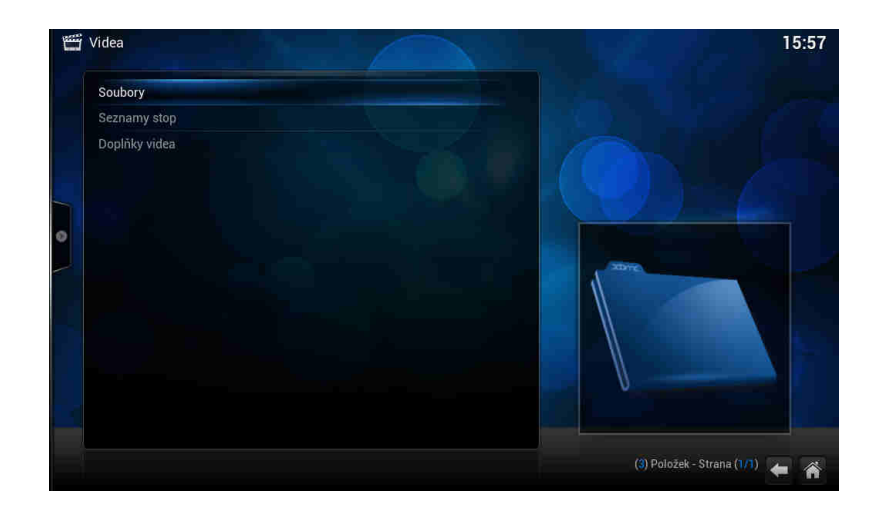

Klikněte na soubory a potom na přidat zdroj videa

|         | Přidat zdro | j Video | x        |    |
|---------|-------------|---------|----------|----|
|         |             |         |          |    |
| <Žádné> |             |         | Vyhledat |    |
|         |             |         |          |    |
|         |             |         |          |    |
|         |             |         |          |    |
|         |             | Zrušit  |          | G8 |

Pozn: Pokud přidáváte zdroj z USB disku, jděte do kořenového adresáře / mnt a vyberte Usbhost

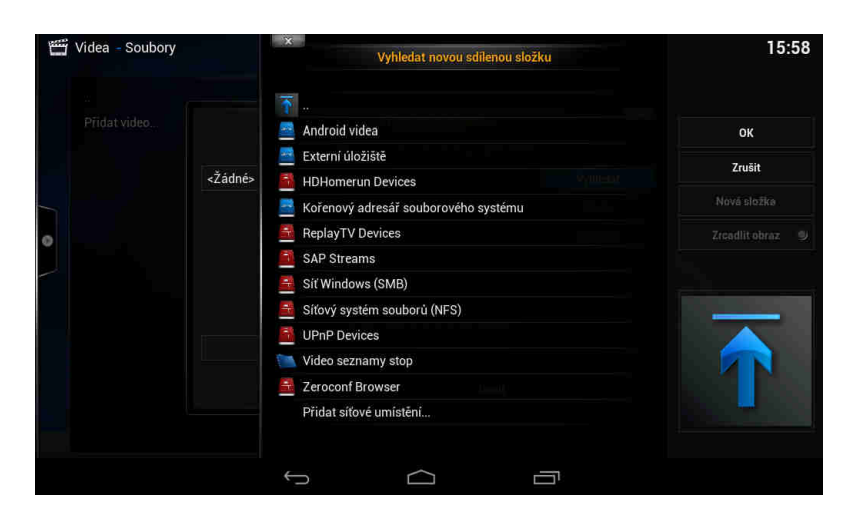

Pozn: Pokud přidáváte zdroj z lokální sítě, zadejte síť windows (SMB)/ skupinu a zvolte sdílenou složku se soubory

| 👑 Videa - Soubory | x<br>Vyhledat novou sdilenou složku | 16:03                             |
|-------------------|-------------------------------------|-----------------------------------|
| <br>Přidat video  | DOMA                                | ок                                |
| <Žádn             | é> 0                                | Zrušit                            |
|                   |                                     |                                   |
| 0                 |                                     |                                   |
|                   |                                     |                                   |
|                   |                                     |                                   |
|                   |                                     |                                   |
|                   |                                     |                                   |
|                   |                                     |                                   |
|                   |                                     |                                   |
|                   |                                     |                                   |
|                   |                                     | smb:// (2) Položek - Strana (1/1) |

#### Přehrávání filmů

Na hlavní stránce XBMC jděte na VIDEO a zadejte zdroj, z kterého chcete přehrávat (přidání zdroje bylo popsáno v úvodu). Vyberte soubory, které mají být přehrávány. Stiskem tlačítka OK na ovladači se zobrazí možnosti ovládání (viz. obr.níže)

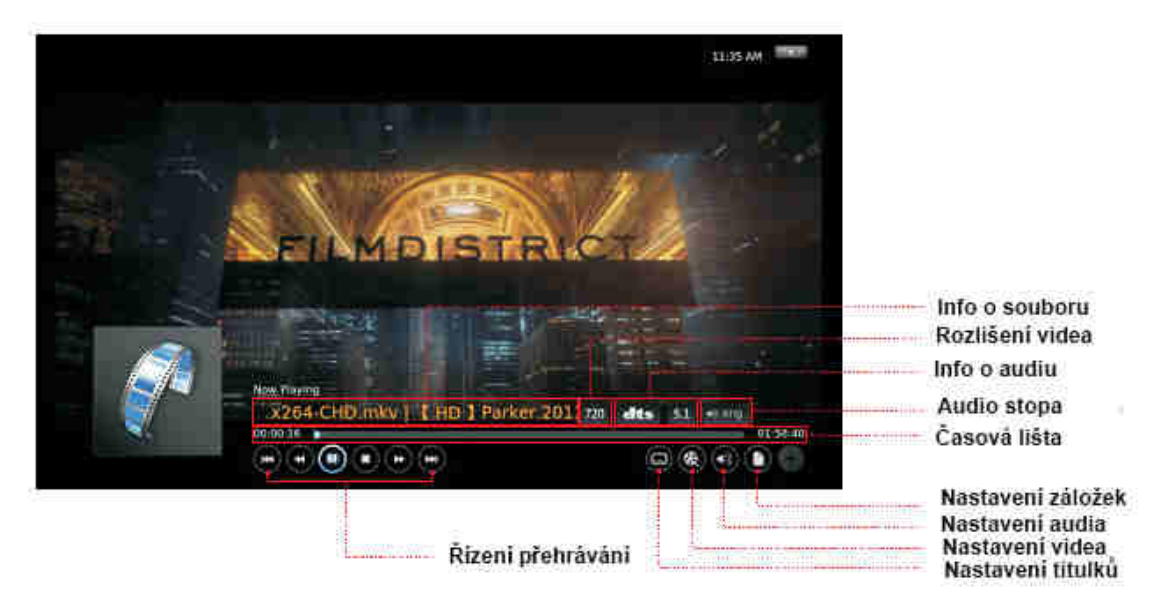

#### Přehrávání hudby

Na hlavní stránce XBMC jděte na MUSIC a zadejte zdroj, z kterého chcete přehrávat (přidání zdroje bylo popsáno v úvodu). Vyberte zvukové soubory, které mají být přehrávány. Stiskem tlačítka OK na ovladači se zobrazí možnosti ovládání (viz. obr.níže)

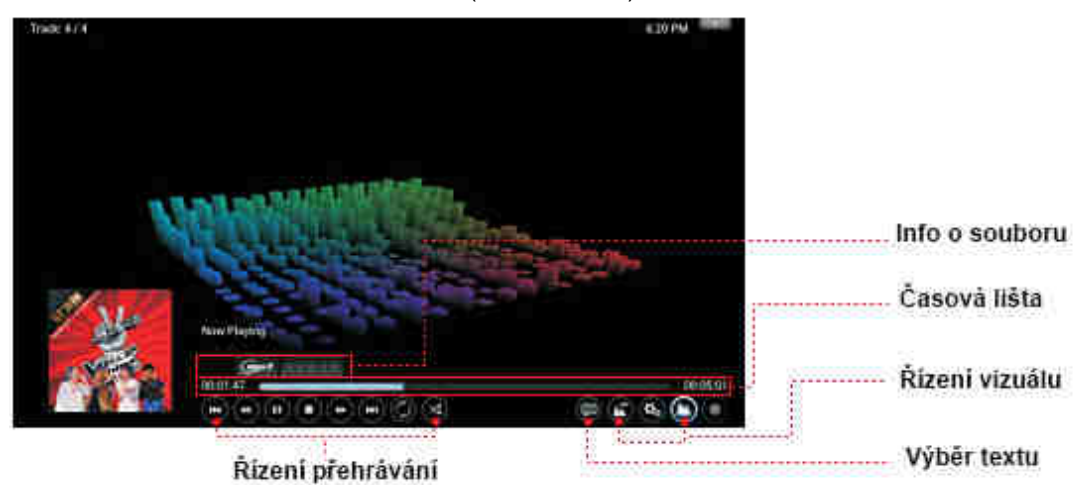

#### Přehrávání fotek

Na hlavní stránce XBMC jděte na PHOTO a zadejte zdroj, z kterého chcete přehrávat (přidání zdroje bylo popsáno v úvodu). Vyberte obrazové soubory, které mají být. Stiskem levého tlačítka na ovladači se zobrazí možnosti ovládání (viz. obr.níže)

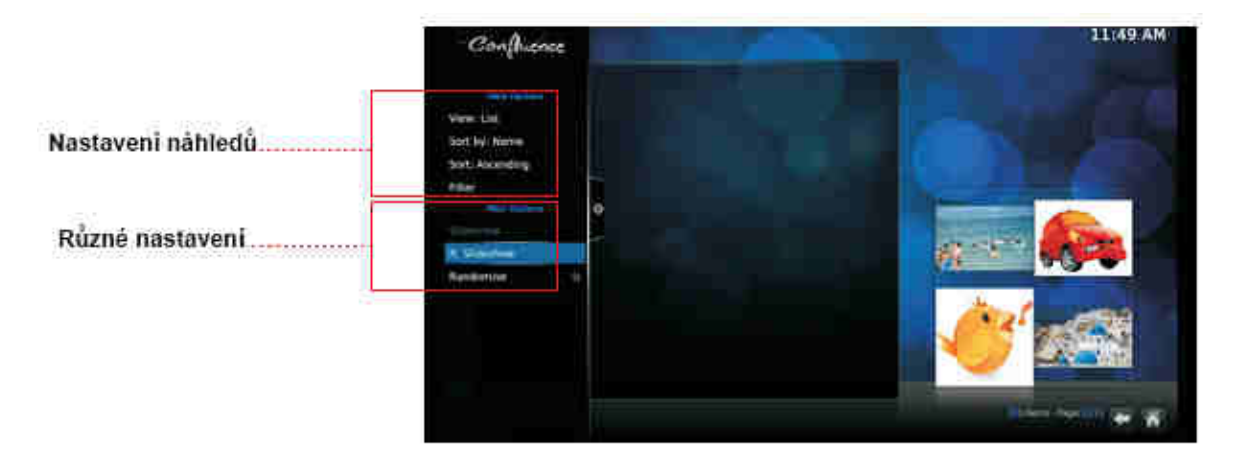

## Instalace aplikací – Google Play

K instalaci nových aplikací můžete využít Google Play (obchod) nebo ruční instalaci. Pro využití Google Play musíte mít registrovaný Google účet. Upozorňujeme, že výrobce ani distributor neručí za fungování softwaru 3. stran a případně způsobené závady nebo ztrátu, či jakékoliv poškození dat.

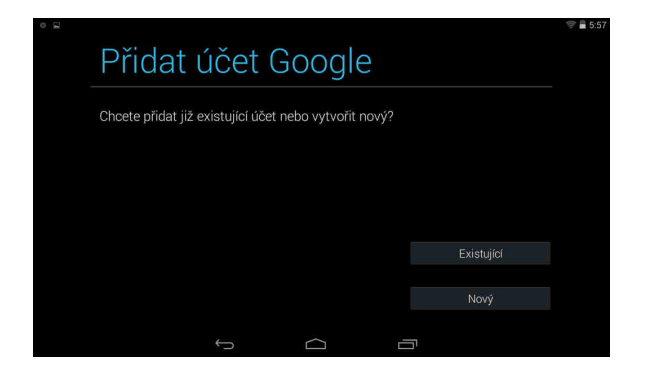

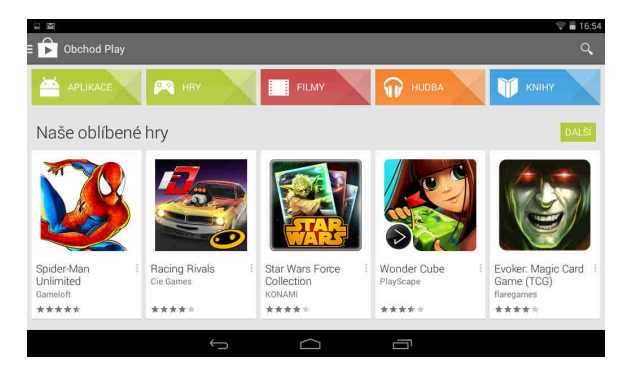

## **TECHNICKÁ PODPORA**

Infolinka : 800 118 629 Email: support@umax.cz

Provozní doba po-čt 9:00 - 17:30, pá 9:00 - 16:00

#### Servisní středisko:

ConQuest entertainment a. s Hloubětínská 11 198 00 Praha 9 +420 284 000 111

Provozní doba po-čt 9:00 – 17:30, pá 9:00 – 16:00